\*\* สำหรับผู้ที่มี Account Microsoft Teams อยู่แล้ว ท่านสามารถเข้าใช้งานได้เลยตามปกติ \*\* <u>วิธีเข้าร่วมการประชุมออนไลน์ผ่าน Microsoft Teams (สำหรับผู้ที่ไม่มี Account Microsoft Teams)</u>

\*\*ใช้ได้กับทุกท่านที่มี link ไม่ต้องผ่านการ Log in

## วิธีที่ 1 (สำหรับผู้ที่มีโปรแกรมอยู่แล้ว)

1. เมื่อ Click link สำหรับเข้าร่วมการประชุมจะปรากฏหน้าจอดังภาพ

| O A https://teams.microsoft.com/dl/launcher/launcher.ht | ml?url=%2f_%23%2fl%2fmeetup-join%2f19%3ameeting                                  | _YjImODc0OWEtYmQ5Z500YmQ3LThIOTAtNTQwYmFmY2UyODBi%40thread.v2%2f0%3fcon                            | 站 🏚 🕲 (Not syncing 🌒 … |
|---------------------------------------------------------|----------------------------------------------------------------------------------|----------------------------------------------------------------------------------------------------|------------------------|
| uli                                                     | This site is trying to open Microsoft.<br>https://tems.microsoft.com warts to op | t Teams.<br>Ben this application.<br>Sopen links of this type in the associated app<br>Open Concel |                        |
|                                                         |                                                                                  | Download the Windows app<br>Use the desktop app for the best experience.                           |                        |
| How do you want to join<br>your Teams meeting?          |                                                                                  | Continue on this browser<br>No download or installation required.                                  |                        |
|                                                         |                                                                                  | Open your Teams app<br>Already have it? Go right to your meeting.                                  |                        |
|                                                         |                                                                                  |                                                                                                    |                        |

2. หากท่านได้ติดตั้งโปรแกรมไว้ในเครื่องเรียบร้อยแล้ว เลือก Open

| ttps://teams.microsoft.com wants to open this ap | plication.               |            |
|--------------------------------------------------|--------------------------|------------|
| Always allow teams.microsoft.com to open links   | of this type in the asso | ciated app |
|                                                  | Open                     | Cancel     |

หมายเหตุ เมื่อ click link การเข้าร่วมแล้วไม่มี Alert box ดังกล่าว ให้เลือกที่เมนู

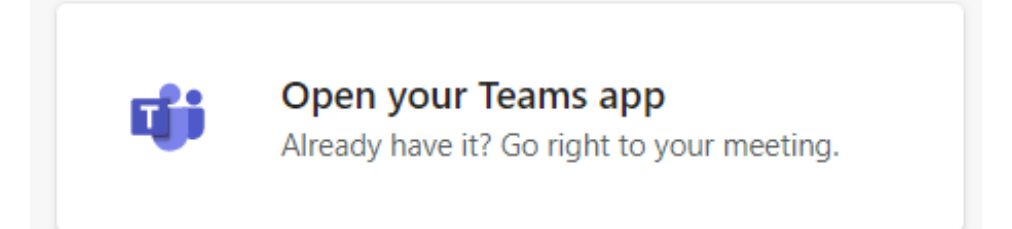

## ้วิธีที่ 2 (สำหรับผู้ที่ไม่ได้ดาวน์โหลดโปรแกรม สามารถเข้าผ่านเว็บ Browser ได้) ที่เมนู

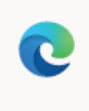

**Continue on this browser** No download or installation required.

ทั้ง 2 วิธี เมื่อเข้าแล้วใส่ชื่อ และหน่วยงานของท่าน เลือก Join now รอสักครู่ เพื่อให้ผู้ประสานงานกดรับท่าน เข้าสู่ห้องประชุม

\*\*\* หากท่านมี Account เข้าโปรแกรมดังกล่าวอยู่แล้วระบบจะไม่ถามชื่อและนามสกุลของท่าน สามารถเลือก Join now ได้เลย

| Choose your audio and video settings for<br>Meeting now |  |  |
|---------------------------------------------------------|--|--|
| 1<br>Enter name<br>Join now<br>2<br>M N & Custom Setup  |  |  |
| Other join options                                      |  |  |
| چ <b>ن Audio off</b> د Phone audio                      |  |  |